## Passo a passo para obter o índice h – Scopus

SCOPUS é uma base de dados disponível via VPN ou nos computadores da UNESP e notebooks conectados na WFU da Unesp.

O índice h, ou h-index, é uma proposta para quantificar a produtividade e o impacto de pesquisas individuais ou em grupos baseando-se nos artigos (papers) mais citados. Por exemplo, um pesquisador com h=5 tem 5 artigos publicados que receberam 5 ou mais citações.

1- Acesse o Portal de Periódicos Capes:

www.periodicos.capes.gov.br

2- Clique em "Buscar base"

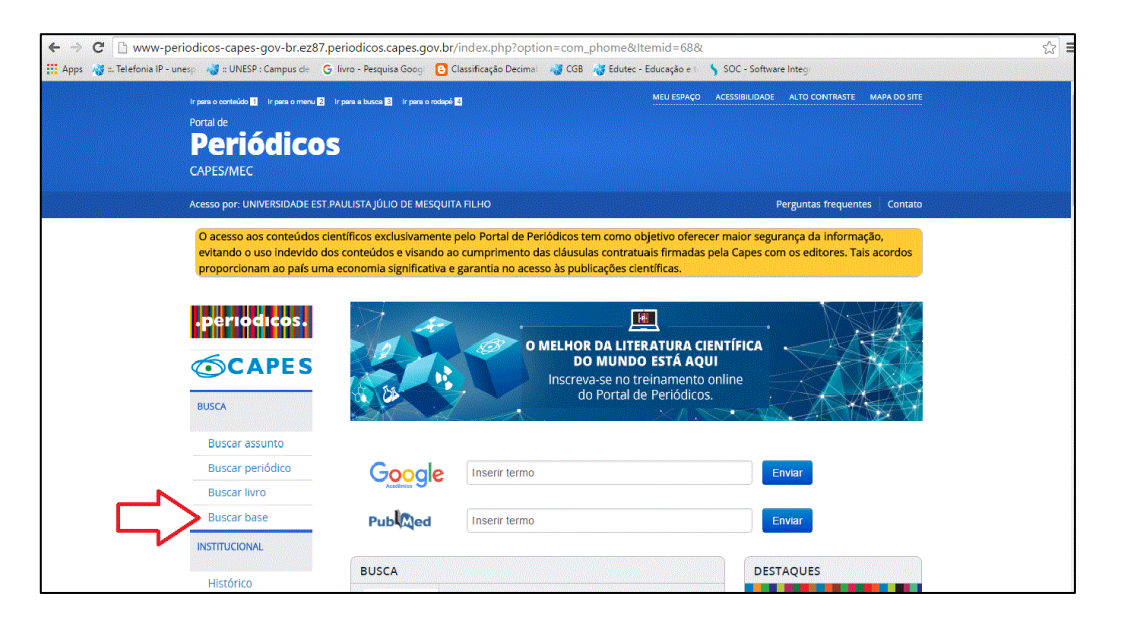

3- Busque a base Scopus, selecione e clique em "Enviar". Clique novamente no nome "SCOPUS (Elsevier)", e o portal encaminhará para a base

| Apps 🥳 ::. Telefonia IP - unes | 🛛 🍓 :: UNESP : Campus de 🛛 🕒 livre                                                           | o - Pesquisa Goog 🕒 Classificação Decimal 🚜 CGB                         | 😽 Edutec - Educação e t 🔰 SOC - Software Integr |                 |
|--------------------------------|----------------------------------------------------------------------------------------------|-------------------------------------------------------------------------|-------------------------------------------------|-----------------|
|                                | rpera o contexión II ir pera o meru II ir per<br>Portal de<br><b>Periódicos</b><br>CAPES/MEC | n a bades 🕤 tr pers e redupé                                            | MEU ESPAÇO ACESSIBILIDADE ALTO CONTRAS          | TE MARA DO SITE |
|                                | JNIVERSIDADE EST.PAULISTA JÚLIO E                                                            | DE MESQUITA FILHO                                                       | Perguntas frequ                                 | ientes Contato  |
|                                | pÁgina inicial > BUSCA > BUSCAR BASE                                                         | Buscar base (Selecio                                                    | ne uma das opções abaixo para buscar uma ba:    | Ajuda<br>se)    |
|                                | OCAPES<br>BUSCA                                                                              | Busca por título Busca por área do conhe                                | cimento Busca avançada                          |                 |
|                                | Buscar assunto                                                                               | A B C D E F G H I J K L M N O P Q R S T U V W X Y<br>Palavra no título: | ( Z Outro(a)   VER TODAS                        |                 |
|                                | Buscar livro                                                                                 | SCOPUS (Elsevier)     Contém a palavra     O Inicia com a palavra       | Palavra exata                                   |                 |
|                                | INSTITUCIONAL<br>Histórico                                                                   | Enviar Limpar                                                           |                                                 |                 |
|                                | Missão e objetivos                                                                           | <b>4 1</b>                                                              |                                                 |                 |

4- Na base SCOPUS, selecione "Author search"

| C Apps C https://www-sc             | opus-com.ez87.per       | iodicos.capes.gov.br         | Classificação Decimal        | CGB AS Edutes - Educa | acão e t 💧 SOC - Soft                   | ware Integr   | 7                       |
|-------------------------------------|-------------------------|------------------------------|------------------------------|-----------------------|-----------------------------------------|---------------|-------------------------|
| Scopus                              |                         | <b>.</b>                     |                              |                       |                                         | Scopus SciVal | Register Login - Help - |
| Search A                            | lerts                   | Lists                        |                              |                       |                                         |               | My Scopus               |
| gister now for the free Sc          | opus webinar on         | July 21st: Learn about       | what types of APIs           | Scopus offers an      | d how they can b                        | enefit you    |                         |
|                                     |                         |                              |                              |                       |                                         |               |                         |
| Document search   Author s          | search Affiliation se   | arch   Advanced search       | Browse Sources               | Compare journals      |                                         |               |                         |
| Search for Eq., "h                  | eart attack" AND stress | Article Title, Abstract, Key | words -                      | a 8                   | Learn more about how t<br>Improve Scopu | 5             |                         |
| Add search field                    |                         |                              |                              |                       | Stay up-to-date on Sco                  | ipus.         |                         |
| Limit to:                           |                         |                              |                              |                       | Follow @Scopus on To                    | vitter        |                         |
| Date Range (inclusive)              |                         | Document Type                |                              | 8                     | Watch tutorials and lea                 | im<br>vork    |                         |
| Published All years      to         | o Present 🔹             | ALL                          | •                            |                       | for you                                 | ion.          |                         |
| Added to Scopus in the last         | 7 • day                 | s                            |                              |                       | Get citation alerts push                | ied           |                         |
| Subject Areas                       |                         |                              |                              | 9                     | straight to your inbox                  |               |                         |
| ✓ Life Sciences (> 4,300 titles . ) |                         | Physical Sciences (> 7       | 200 titles . )               | API                   | Get started with Scopu                  | s APIs        |                         |
|                                     | 100% Medline coverage ) | I Social Sciences & Hur      | nanities (> 5,300 titles . ) |                       |                                         |               |                         |
|                                     |                         |                              |                              |                       |                                         |               |                         |
|                                     |                         |                              |                              |                       |                                         |               |                         |
|                                     |                         |                              |                              |                       |                                         |               |                         |
| bout Scopus                         | Lang                    | lage                         | Custome                      | r Service             |                                         |               |                         |
| Vhat is Scopus                      | 日本                      | 。<br>Eに切り替える                 | Help and                     | Contact               |                                         |               |                         |
| Content coverage                    | 切换到                     | 间简体中文                        |                              |                       |                                         |               |                         |
| copus Blog                          | 切換到                     | 间繁體中文                        |                              |                       |                                         |               |                         |

5- No campo "Author" em "Last Name" inserir o sobrenome desejado e em "Initials or First Name" colocar o primeiro nome ou as iniciais dos nomes e clicar em "Search"

| ← → C 🔒 https://v                                     | www-scopus-com.ez87.peric       | dicos.capes.gov.br/search/for          | m.uri?display=authorLookup           | &clear=t&origin=searchbasic&txGid=0                                                                                                    | 2                       |
|-------------------------------------------------------|---------------------------------|----------------------------------------|--------------------------------------|----------------------------------------------------------------------------------------------------|-------------------------|
| 🗰 Apps 🛛 🦓 =. Telefonia IP - u                        | unesp 🖓 = UNESP : Campus de 🔇   | 🗧 livro - Pesquisa Goog 🛛 🕒 Classifica | ıção Decimal 🛛 🍓 CGB 🦓 Edutec        | - Educação e t 🥤 SOC - Software Integr                                                                                                    |                         |
| Scopus                                                |                                 |                                        |                                      | Scopus SciVal                                                                                                    | Register Login - Help - |
| Search                                                | Alerts                          | Lists                                  |                                      |                                                                                                    | My Scopus               |
| Register now for the f                                | free Scopus webinar on Ji       | uly 21st: Learn about what t           | ypes of APIs Scopus offer            | s and how they can benefit you                                                                                                    |                         |
| Document search   A                                   | uthor search   Affiliation sear | ch   Advanced search                   | Browse Sources Compare journals      | To determine which author names should be<br>grouped together under a single identifier                                                                                                    |                         |
| Author Last Name                                      | e.g. Smith                      | uthor Initials or First Name           | e.g. J.L. 🔍                          | number, the Scopus Author Identifier uses an<br>algorithm that matches author names based on                                                                                                    |                         |
| Affiliation                                           | e.g. University of Toronto      | Snow exact matches only                | 分                                    | title, dates of publication, citations, and co-<br>authors. Documents with insufficient data may<br>not be matched; this can lead to more than one<br>entry in the results fait of the same author. By<br>default, only defauls pages matched to more<br>than one document in Scopus are shown in<br>search results. About Scopus Author Identifier |                         |
| Subject Areas<br>Ø Life Sciences<br>Ø Health Sciences |                                 | <ul> <li></li></ul>                    |                                      |                                                                                                    |                         |
| About Scopus<br>What is Scopus                        | Langua<br>日本語                   | ge<br>こ切り替える                           | Customer Service<br>Help and Contact |                                                                                                    |                         |
| Content coverage<br>Scopus Blog<br>Scopus API         | 切換到約切換到約                        | 商体中文<br>察體中文                           |                                      |                                                                                                    |                         |

6- Será apresentada uma lista de nomes, escolha o desejado e clique em cima do nome. É possível que haja mais de uma ocorrência do mesmo nome, neste caso escolher a opção que inclua o maior nº de documentos. Caso aparecer outros nomes semelhantes não relacionados à busca é possível refinar os resultados e definir formas de classificação da ordem de apresentação das informações;

| ← → C 🔒 https://                                                                                              | /www-scc                 | pus-com.ez87.periodic                                                                                                    | cos.capes.gov.br/re      | esults/authorNa                          | mesList.uri?origin=sea                                                                    | rchauthorlookup&src=al&edit                                                             | =&poppU   | p=&basicTab=   | Nova guia<br>otaminatro | nTab=&a දු                       |
|----------------------------------------------------------------------------------------------------|--------------------------|----------------------------------------------------------------------------------------------------|--------------------------|------------------------------------------|-------------------------------------------------------------------------------------------|-----------------------------------------------------------------------------------------|-----------|----------------|-------------------------|----------------------------------|
| Apps 🛛 🖓 ::. Telefonia IP -                                                                                   | unesp 😽                  | :: UNESP : Campus de 🛛 G li                                                                                                    | vro - Pesquisa Goog      | Classificação Dec                        | imal 😽 CGB 🦓 Edutec                                                                       | - Educação e 🐘 📏 SOC - Software Integ                                                   | r.        |                |                         |                                  |
| Scopus                                                                                                    |                          |                                                                                                    |                          |                                          |                                                                                           |                                                                                         | Scopus    | SciVal Reg     | ister Logi              | n <del>▼</del> Help <del>▼</del> |
| Search                                                                                                    | Ale                      | erts                                                                                                    | Lists                    |                                          |                                                                                           |                                                                                         |           | N              | ly Scopus               |                                  |
| Author last name "Alves" ,                                                                                    | Author first n           | ame "Ana" 🥑 Edit                                                                                                    |                          |                                          |                                                                                           |                                                                                         |           |                |                         |                                  |
| 60 of 136 author re                                                                                           | esults sh                | ow Profile Matches with One Doc                                                                                                 | ument   About Scopus A   | uthor Identifier                         |                                                                                           |                                                                                         |           | Sort on: Docum | ent Count 1             | Author (A-Z) 🛄                   |
| O Show exact matches onl                                                                                      | ly                       | 🔿 Al 🗸 🖷 Show docum                                                                                                    | ents   🕅 View citation o | verview   💰 Requ                         | est to merge authors                                                                      |                                                                                         |           |                |                         |                                  |
| Refine<br>Limit to Exclude                                                                                    |                          | <ul> <li>Alves, Ana Liz Garcia</li> <li>Alves, A. L G<br/>Alves, Anderson Luis<br/>Alves, Ana Liz G.</li> </ul>                 | $\bigtriangledown$       | 64 Veterin<br>Biologi<br>Genetio         | ary ; Agricultural and<br>cal Sciences ; Biochemistry,<br>cs and Molecular Biology;       | UNESP-Universidade Estadual<br>Paulista                                                 | Sao Paulo | Brazil         |                         |                                  |
| Source Title Acta Medica Portuguesa Plos One Archives Of Oral Biology Arquivos De Medicina Branian.Journal Of | (7)<br>(7)<br>(4)<br>(3) | <ul> <li>Alves, Ana Paula Neg</li> <li>Alves, Ana Paula N N</li> <li>Alves, Ana Paula Nunes</li> <li>Alves, A. P N N</li> </ul> | reiros Nunes             | 59 Medicir<br>and Ph                     | ne ; Pharmacology, Toxicolog<br>armaceutics ; Dentistry;                                  | y Universidade Federal do Ceara                                                         | Fortaleza | Brazil         |                         |                                  |
| Veterinary Research<br>And Animal Science                                                                     |                          | <ul> <li>Alves, Ana Maria Mart</li> <li>Alves, Ana<br/>Alves, Ana M M<br/>Alves, A.</li> </ul>                                  | ins                      | 25 Agricul<br>; Chem                     | tural and Biological Sciences<br>istry ; Materials Science;                               | <ul> <li>Technical University of Lisbon, Instituto<br/>Superior de Agronomia</li> </ul> | Lisbon    | Portugal       |                         |                                  |
| Universidade de Sao                                                                                           | (11)                     |                                                                                                    |                          |                                          |                                                                                           |                                                                                         |           |                |                         |                                  |
| Paulo - USP<br>UNESP-<br>Universidade<br>Estadual Paulista<br>Universidade<br>Federal do Ceara                | (10)                     | <ul> <li>Gonçalves, Ana Cris</li> <li>Gonçalves, A. C.</li> <li>Gonçalves, Ana C.</li> <li>Gonçalves, Ana Cristina</li> </ul>   | tina                     | 25 Medicir<br>and Mo<br>Pharma<br>Pharma | ne ; Biochemistry, Genetics<br>slecular Biology ;<br>acology, Toxicology and<br>aceutics; | Universidade de Coimbra                                                                 | Coimbra   | Portugal       |                         |                                  |
| Porto<br>Instituto Nacional de<br>Saude Dr. Ricardo                                                           | (4)                      | <ul> <li>Alves, Ana Catarina A</li> </ul>                                                                                       | tarina                   | 16 Medicir                               | ne : Biochemistry, Genetics                                                               | Faculdade de Ciencias. Universidade                                                     | Lisbon    | Portugal       |                         |                                  |

7- Uma página com as informações "Documents", "Citations" e "h index" será aberta com informações sobre o número total de documentos publicados, número total de citações e o índice h. Para informações mais detalhadas é só clicar nos links existentes na frente das informações;

| ← → C Attps://www                                                                                                    | -scopus-com.ez87.per                                             | odicos.capes.gov.br/authid/deta                                                    | ail.uri?authorId=12804009600                                             |                                                                              | <br>نی                                                                                                    |
|----------------------------------------------------------------------------------------------------|------------------------------------------------------------------|------------------------------------------------------------------------------------|--------------------------------------------------------------------------|------------------------------------------------------------------------------|----------------------------------------------------------------------------------------------------|
| Apps 🛛 🦓 =. Telefonia IP - unesp                                                                                            | 🥳 :: UNESP : Campus de                                           | G livro - Pesquisa Goog 🕒 Classificaç                                              | jão Decimal 🛛 🦓 CGB 🛛 🦓 Edutec - Educação e                              | e t 🔰 SOC - Software I                                                       | Integr                                                                                                    |
| Scopus                                                                                                    |                                                                  |                                                                                    |                                                                          |                                                                              | Scopus SciVal   Register Login - Help -                                                                                                    |
| Search                                                                                                    | Alerts                                                           | Lists                                                                              |                                                                          |                                                                              | My Scopus                                                                                                    |
| The Scopus Author Identifier<br>identifier, it is grouped separa                                                            | assigns a unique number to g<br>itely. In this case, you may see | roups of documents written by the same a<br>more than 1 entry for the same author. | uthor via an algorithm that matches authorship t                         | ased on a certain criteri                                                    | a. If a document cannot be confidently matched with an author                                                                                     |
| Back to results   1 of 136 Next >                                                                                           |                                                                  |                                                                                    |                                                                          | 🖶 Print   💟 E-mail                                                           |                                                                                                    |
| Alves, Ana Liz Garcia<br>UNESP-Universidade Estadua<br>Veterinary Surgery and Anesth<br>Author ID: 12804009600              | a<br>I Paulista, Department of<br>esiology, Sao Paulo, Brazil    |                                                                                    | About Scopus Author Identifier   View pote<br>Other name formats: /<br>/ | ntial author matches<br>Aves, A. L. G<br>Aves, Anderson Luis<br>Aves<br>Aves | Follow this Author Picceve emails when this author publishes new articles  Get citation alerts  Add to ORCID  K Request author detail corrections |
| Documents: 64<br>Citations: 503 total citation<br><i>h</i> -index: 14<br>Co-authors: 139<br>Subject area: Veterinary , Agri | s by 429 documents                                               | Analyze author output     Wew citation overview     Yew /k-graph es View More      |                                                                          |                                                                              | 12<br>turnor<br>2005<br>2005<br>2005<br>2005                                                                                                    |
| 64 Documents   Cited by                                                                                                    | 429 documents   139 co                                           | -authors                                                                           |                                                                          |                                                                              | Pocuments Citations                                                                                                    |
| 64 documents View in set                                                                                                    | arch results format                                              |                                                                                    | Sort                                                                     | on: Date Cited by 🔜                                                          |                                                                                                    |
| 🖶 Export all 🕴 🕂 Add all to li                                                                                              | st 🔰 🎔 Set document alert                                        | Set document feed                                                                  |                                                                          |                                                                              | AUTHOF HISTORY Publication range: 1997 - 2015 References: 1497                                                                                    |
| Digital venography in ruminants                                                                                             | – a review                                                       | Santos, I.F.C., Hussn<br>Rodrigues, C.A., Wata                                     | i, C.A., 2016 Veterinary Quarterly<br>anabe,                             | 0                                                                            | Source history:                                                                                                    |

Na tela mostra um pequeno gráfico de quantidade de documentos por ano. Na parte inferior aparece os documentos que foram citados e a quantidade de citações.